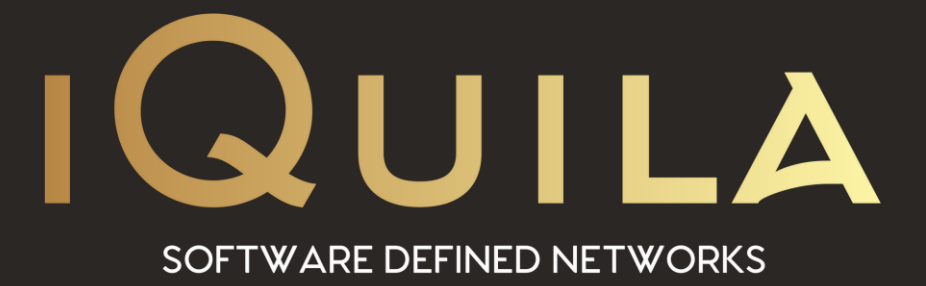

# iQuila Cloud Guide to Setting up a Bridge in Windows

IQ22071r6

**This Document Applies to:** 

iQuila Cloud

www.iQuila.com

## Contents

| Introduction:                                          |   |
|--------------------------------------------------------|---|
| Prerequisites                                          | 3 |
| Installing iQuila Bridge:                              | 4 |
| iQuila Cloud Bridge Manager                            | 6 |
| iQuila Bridge Wizard Step 1                            | 7 |
| Entering the iQuila Cloud Bridge Account details.      | 7 |
| Cloud Account Setup                                    | 7 |
| iQuila Bridge Wizard Step 2                            | 8 |
| Select the Network Card to Bridge to the iQuila Cloud. | 8 |
| Adding a Bridge.                                       | 9 |
| Viewing Active Sessions on the network.                |   |
| In the Operations for Session area:                    |   |
| Session Information:                                   |   |
| MAC Table of Selected Session:                         |   |
| IP Table of the selected session:                      |   |
| Other Administration Tasks area:                       |   |
| MAC Address Table List:                                |   |
| IP address Table:                                      |   |
| Running Virtual NAT and DHCP:                          |   |

## iQuila cloud guide to setting up a bridge in windows.

### Introduction:

The iQuila Cloud Bridge software is an advanced AI-driven application that can bridge your entire network to the iQuila Cloud Layer2 virtual switch, this advanced software can be used in several different scenarios. This document will provide instructions on installing and setting up the Bridge software, you will be required to have a good understanding of Layer 2 networking.

Please use this software with great caution, incorrect use of this software could expose your network or cause network Loops.

(Please take care not to cause a Layer 2 loop).

### Prerequisites

Create a Bridge Device on your iQuila Cloud account. An email will be sent to you if you enter an email address, otherwise you can download the <u>iQuila Windows Bridging software</u> here or via the iQuila Cloud Portal next to your device and save it to the Windows Server or Windows PC that you would be installing the bridging software on.

(Please note, this software should not be installed on laptops or tablet devices).

## Installing iQuila Bridge:

Install the iQuila Bridging software by launching the application from the email link or from the file you <u>downloaded</u> from the Cloud Portal.

| 🐻 iQuila Cloud Bridge Setup |                                                                     | ×                  |
|-----------------------------|---------------------------------------------------------------------|--------------------|
| Welcome to iQuila Cloud I   | Bridge Setup                                                        | Advanced Installer |
|                             |                                                                     |                    |
|                             | Welcome to the Wizard for iOuila Cloud Bridge Setup.                |                    |
| Collecting information      |                                                                     |                    |
| Preparing installation      |                                                                     |                    |
| Installing                  | The Setup Wizard will install iQuila Cloud Bridge on your computer. | Please click       |
| Finalizing installation     |                                                                     |                    |
|                             |                                                                     |                    |
|                             |                                                                     |                    |
|                             |                                                                     |                    |
|                             |                                                                     |                    |
|                             |                                                                     |                    |
|                             |                                                                     |                    |
|                             |                                                                     |                    |
|                             |                                                                     |                    |
|                             | <back next=""></back>                                               | Cancel             |

## Accept the License Agreement.

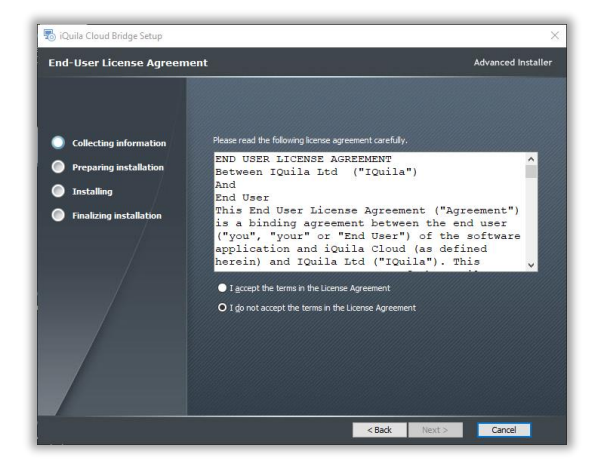

You may change the install path of the application, but we would recommend this is left to the default path.

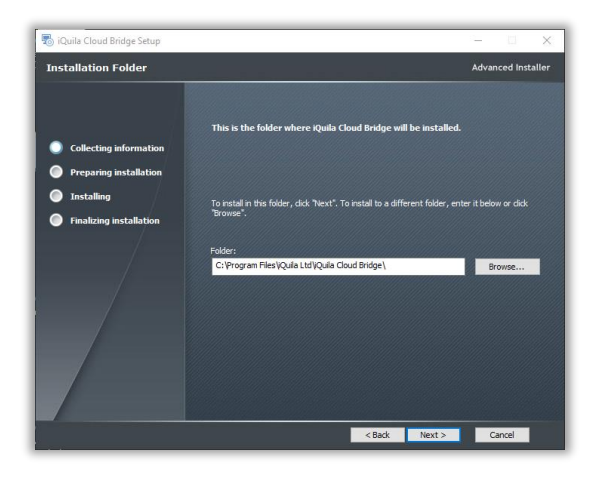

#### Once the wizard is ready, proceed with the install.

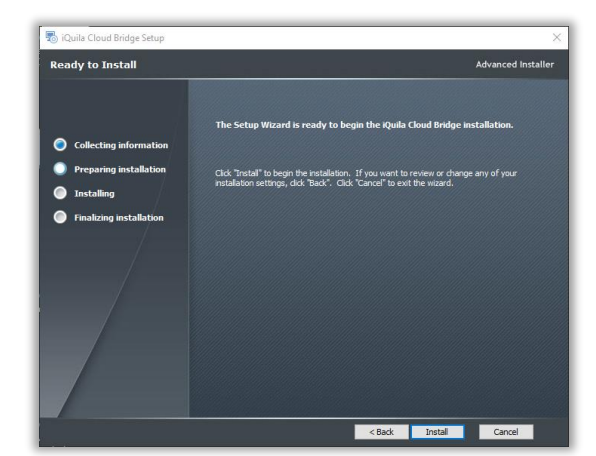

| 💿 iQuila Cloud Bridge Setup |                                             |                    |
|-----------------------------|---------------------------------------------|--------------------|
| iQuila Cloud Bridge Setup   | Complete                                    | Advanced Installer |
|                             |                                             |                    |
|                             | Click the "Finish" button to exit the Setup | Wizard.            |
| Collecting information      |                                             |                    |
| Preparing installation      |                                             |                    |
| Installing                  |                                             |                    |
| Finalizing installation     |                                             |                    |
|                             |                                             |                    |
|                             |                                             |                    |
|                             | < Back                                      | E Finish Cancel    |

You must restart your system for configurations to take effect. This is mandatory for the software to function correctly.

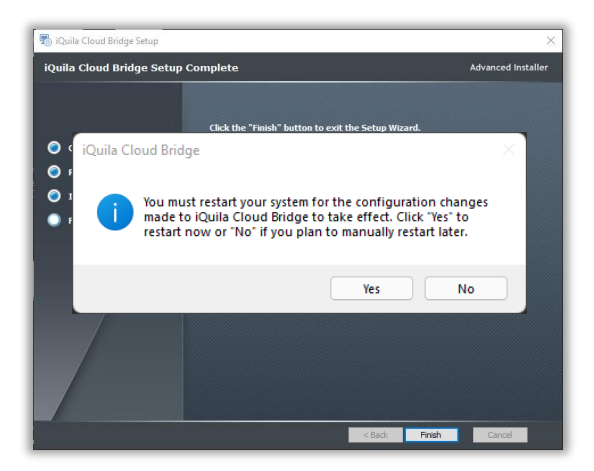

To launch the iQuila Bridge application click on the iQuila Bridge Manager icon that has been placed on your desktop. This will launch the iQuila Cloud Bridge Manager.

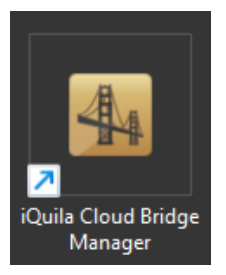

Click finish.

🧒 iQuila Br

## iQuila Cloud Bridge Manager.

#### **Click Connect**

Please note if for some reason there is no entry here you will need to add a Bridge. Go to the section below in this document labelled Adding a Bridge.

The system will ask you to create a new password. Enter a new password in the password box and click OK.

You will be prompted with a statement asking you to confirm that you have had training and understand how Layer 2 networking works. If you understand Layer 2 networking, please proceed. Alternatively, please contact iQuila Support.

The wizard will ask for confirmation to use the current settings. Click Yes.

| illa Cloud Bridge Manage                                                                                                    | r for Windows and Linux B                                                                                                    | ridges:                             |                                                          |                        |
|----------------------------------------------------------------------------------------------------|----------------------------------------------------------------------------------------------------|-------------------------------------|----------------------------------------------------------|------------------------|
| Connection Name                                                                                                    | iQuila Server Hostna<br>Iocalhost                                                                                                    | Operation Mode<br>Entire VPN Server | Company Name                                             | Contact N              |
|                                                                                                    |                                                                                                    |                                     |                                                          | _                      |
| About iQuila Ltd                                                                                                    | New Bridge                                                                                                    | Delete Bridg                        | e C                                                      | onnect                 |
|                                                                                                    |                                                                                                    |                                     |                                                          |                        |
| hange Adminis                                                                                                    | trator Password                                                                                                    | of localhost                        |                                                          |                        |
| <ul> <li>Change the</li> <li>password a</li> </ul>                                                                                                    | administrator pa<br>nd click OK.                                                                                                    | ssword of the se                    | erver localhost. E                                       | nter the n             |
| New Passwo                                                                                                    | rd:                                                                                                    |                                     |                                                          |                        |
| Confirm Passwo                                                                                                    | rd:                                                                                                    |                                     |                                                          |                        |
|                                                                                                    |                                                                                                    | ОК                                  | c                                                        | ancel                  |
| la Bridge Setup                                                                                                    | (e.e.)                                                                                                    | AI EMPOWERED                        | SD-LAN                                                   |                        |
| la Bridge Setup                                                                                                    | Actor                                                                                                    |                                     | SD-LAN<br>LA<br>NETWORKS                                 | pyright (Quba Lid 2    |
| ila Bridge Setup                                                                                                    | Ardging Software                                                                                                    |                                     | SD-LAN<br>LA<br>NETWORKS                                 | oyright iQuéa Ltd 20   |
| Al Empowered Ethernet I<br>Bridge my local LN to face<br>addion This is extremely re-<br>terioric to lock up.                                                                                                    | Bidging Software<br>the Route Could<br>powerful software, Miscord                                                                                                    |                                     | SD-LAN<br>LA<br>NETWORKS                                 | opengler (Darka List 3 |
| Al Enidge Setup<br>Al Empowered Ethernet E<br>Bridge my local LAN to t<br>aution The is extremely ju<br>confirm that I have taken                                                                                                    | Bridging Software<br>the Kokila Cloud<br>powerful software, Miscord<br>the Iquila Bridging Cause I                                                                                                    | AI EMPOWERED<br>SOTTWARE DEFINED    | SD-LAN                                                   | ovright Houla Ltd 2    |
| Al Emgowerd Ethernet Id<br>Bridge my local LAN to to<br>aution This is atternetly a<br>storemetry to local with the storemetry<br>etwork to lock up.                                                                                                    | bridging Software<br><b>the Keala Cloud</b><br>bei loging Gause at<br>the Roula Bridging Cause at<br>the Roula Bridging Cause at<br>the Roule Bridging Cause at<br>the Roule Bridging Cause at<br>the Roule Bridg | AI EMPOWERED<br>SOTWARE DEFINED     | SD-LAN<br>LA<br>NETWORKS                                 | yyengha Kondin Kan ya  |
| Al Empowered Ethernet II<br>Bridge my local LAN to faither to the former of the former of the former of the former of the former of the form to fock up.<br>confirm that I have taken<br>) Calila Bridge at Each Sil                                                                                          | Bridging Sothare<br>the Kalla Cloud<br>topoxerful software, Miscord<br>the iQuila Bridging Cause at<br>te                                                                                                    | AI EMPOWERED<br>SOTTWARE DEFINED    | SD-LAN<br>LA<br>NETWORKS<br>could cause your             | pyreter Rulas Las 2    |
| Al Emgowerd Ethernet Id<br>Bridge my local LAN to Id<br>aution This is extremely id<br>aution This is extremely in<br>confirm that I have taken<br>I caula Bridge at Each Sir                                                                                                    | bridging Software<br>the Konia Cloud<br>Dopowerful software, Nisconf<br>the RQuila Bridging Cause at<br>the IQuila Bridging Cause at<br>the IQuila Bridging Cause at<br>the IQuila Bridging Cause at<br>the IQuila Bridging Cause at<br>the IQuila Bridging Cause at<br>the IQuila Bridging Cause at<br>the IQuila Bridging Cause at<br>the IQUILA Bridging Cause at<br>the IQUILA Bridging Cause at              | AI EMPOWERED<br>SOTTVARE DEFINED    | SD-LAN<br>LA<br>KTWORKS<br>could cause your<br>next >    | Close                  |
| Al Empowerd Ethernet I<br>Bidge my local LAN to Cal Lan Vo<br>autom This Is attempt you<br>ethnorit to lock up.                                                                                                    | Bidging Sothare Bidging Sothare the Rould Social the Rould Bidging Cause a te                                                                                                    | AI EMPOWERED<br>SOTWARE DEFINED     | SD-LAN<br>LAN<br>NET YOORS<br>could cause your<br>Next > | Close                  |
| Al Emgewerd Ethernet (<br>Bridge my local LAN to<br>aution This is entremely re<br>brown to lock up.<br>confirm that I have taken<br>) Quila Bridge at Each Si<br>illa Bridge Setup                                                                                                    | Bidging Software  Inte Koulia Groud  Dopowerful software, Miscord  the iQuila Bridging Cause at te                                                                                                    | AI EMPOWERED                        | SD-LAN                                                   | Close                  |
| Al Empowered Ethernet 1     Al Empowered Ethernet 1     Bridge my local LAN to t     aution This is extremely     tethnon to lock up.     confirm that I have taken     Coulia Bridge Setup     IQuila Bridge Setup     IQuila Servee     TQuila Servee     TQuila Servee     TQuila Servee     TQuila Servee | bidging Software<br>he Kulla Cloud<br>the Kulla Cloud<br>the Kulla Cloud<br>the Kulla Cloud<br>the Kulla Cloud<br>the Rulla Bridging Cause of<br>the Rulla Bridging Cause of<br>t  | AI EMPOWERED<br>SOTVARE DEFINED     | SD-LAN<br>LA<br>KETWORKS<br>could cause your<br>Next >   | Close                  |

AI EMPOWERED SD-LAN

QUILA

Bridge my local LAN to the iQuila Cloud

O iQuila Bridge at Each Site

Caution! This is extremely powerful software, Misconfiguration of this software could cause your network to lock up.

Next >

Close

I confirm that i have taken the iQuila Bridging Cause and understand the risks

## iQuila Bridge Wizard Step 1

Entering the iQuila Cloud Bridge Account details.

Select Cloud Account Setup.

Note: Details required here are in the email sent when the Bridge device was created.

#### **Cloud Account Setup**

#### Display name:

Enter a name for your Cloud Device. E.g Device name or location

#### Host Name:

This is the Hostname of the iQuila Cloud server you are connecting to. This will be shown in the email that was sent when you created your device on the iQuila Portal.

#### Port Number:

Please leave this as 443 unless directed otherwise by iQuila support.

#### Virtual Switch:

The name of the virtual Switch that your Bridge device resides on.

#### **Device Name:**

The iQuila Bridge Device Name.

#### Password:

The password you created for the device. **Proxy setting:** 

If you are connecting via a Proxy server, please enter the correct Proxy information Click OK.

The new connection will show online. Click Exit.

| tep 1 | Enter your iQuila Cloud Bridge Device Details                  |  |
|-------|----------------------------------------------------------------|--|
|       | Cloud Device Account Settings                                  |  |
| tep 2 | Select The Network Card to Bridge to the IQuila Cloud          |  |
|       | Select the Ethernet device to establish the bridge connection. |  |

| annarion regima active                                                                             |                                                                                                    |
|----------------------------------------------------------------------------------------------------|----------------------------------------------------------------------------------------------------|
|                                                                                                    |                                                                                                    |
| Display Name:                                                                                      |                                                                                                    |
| Specify the iQu<br>information, th                                                                 | iila Cloud Hostname, Port number and Virtual Switch<br>is will have been provided in you configuration email.                 |
| Host Name:                                                                                         |                                                                                                    |
| Port Number: 4                                                                                     | 43 V Disable NAT-T                                                                                                    |
| Virtual Switch:                                                                                    | ~                                                                                                    |
| er Authentication Set                                                                              | ting:                                                                                                    |
| er Authentication Set                                                                              | ting:                                                                                                    |
| er Authentication Set<br>Set the user authen<br>Server.<br>Auth Type:                              | ting: titation information that is required when connecting to the iQuila Standard Password Authentication $\sim$             |
| er Authentication Set<br>Set the user authen<br>Server.<br>Auth Type:<br>Device Name:              | ting:<br>tication information that is required when connecting to the IQuila<br>Standard Password Authentication $\checkmark$ |
| er Authentication Set<br>Set the user authen<br>Server.<br>Auth Type:<br>Device Name:<br>Password: | ting:<br>tication information that is required when connecting to the IQuila<br>Standard Password Authentication $\checkmark$ |
| Set the user authen<br>Server.<br>Auth Type:<br>Device Name:<br>Password:                          | ting:<br>tication information that is required when connecting to the IQuila<br>Standard Password Authentication $\checkmark$ |
| er Authentication Set<br>Set the user authen<br>Service<br>Auth Type:<br>Device Name:<br>Password: | ting:<br>tication information that is required when connecting to the iQuila<br>Standard Password Authentication $\checkmark$ |

| Setting Name       | Status               | Established at            | Destination iQuila Ser | Virtual Switch |
|--------------------|----------------------|---------------------------|------------------------|----------------|
| 🖕 New York Network | Online (Established) | 2021-10-20 (Wed) 12:03:44 | ven-master.ny.usa.iqui |                |
|                    |                      |                           |                        |                |

## iQuila Bridge Wizard Step 2

Select the Network Card to Bridge to the iQuila Cloud.

| Step 1 | Enter your iQuila Cloud Bridge Device Details                  |   |
|--------|----------------------------------------------------------------|---|
|        | Cloud Device Account Settings                                  |   |
| Step 2 | Select The Network Card to Bridge to the iQuila Cloud          |   |
|        | Select the Ethernet device to establish the bridge connection. | ~ |

Select the dropdown and select the Network adaptor you would like to Bridge.

Once selected, click Close. This will now bridge your network to the iQuila Cloud Switch.

Click Close.

(All traffic that is located on this network adaptor will now be bridged.)

To check your Bridge connection select Local Bridge Settings.

The status of the Bridge is showing Operating.

Select Exit twice to close.

| 👔 iQuila | Bridge Setup                                                   | ×      |
|----------|----------------------------------------------------------------|--------|
| <b>*</b> | Quila Bridge Wizard                                            |        |
|          |                                                                |        |
| Step 1   |                                                                |        |
| - C      | Enter your iQuila Cloud Bridge Device Details                  |        |
| _        |                                                                |        |
|          | Cloud Device Account Settings                                  |        |
|          | cloud Device Account Settings                                  |        |
| Sten 2   |                                                                |        |
| Step 2   | Select The Network Card to Bridge to the iOuile Cloud          |        |
|          | select the Network card to bridge to the Iquila cloud          |        |
|          |                                                                |        |
|          | Select the Ethernet device to establish the bridge connection. | $\sim$ |
|          | Select the Ethernet device to establish the bridge connection. |        |
|          | Ethernet [Realtek PCIe GbE Family Controller (ID=0320700670)]  |        |
|          |                                                                |        |
|          |                                                                | Close  |

| Manage iQuila<br>"localhost" | Bridge                |    |            | _         |   | ~ |
|------------------------------|-----------------------|----|------------|-----------|---|---|
| iQuila Laye                  | er2 Bridge Settings   |    |            |           |   |   |
| 00                           | Manage Virtual Switch | 44 | Local Brid | ge Settin | 9 |   |

| lumb   | Virtual Switch Name                                                | Network Adapter or Tap Device Name | Status<br>Operation |
|--------|--------------------------------------------------------------------|------------------------------------|---------------------|
| VU     | N Transparency Settir                                              | ng Tool                            | Delete Local Bridge |
|        |                                                                    |                                    |                     |
| lew Ne | v Local Bridge Definit<br>Select the Virtual Sw                    | ion:<br>vitch to bridge.           |                     |
| lew Ne | v Local Bridge Definit<br>Select the Virtual Sw<br>Virtual Switch: | ion:<br>vitch to bridge.<br>BRIDGE | ~                   |

🧒 iQuila Bridge Manager

#### Adding a Bridge.

Add New Bridge allows you setup another Bridge connection.

Please contact an iQuila Support if required for extra support on this option.

Note if for some reason entry was blank when you first opened the iQuila Cloud Bridge Manager.

Click Add New Bridge.

Enter a Connection name. e.g. Network or Location. Enter Host Name found on the email. Tick Connect to Localhost Leave Port as 443 Enter Password Click OK.

|                                                                                                    | : Ital                                                                                                    | NO III                                                                                                    | I A          |                                                                                             |
|----------------------------------------------------------------------------------------------------|----------------------------------------------------------------------------------------------------|----------------------------------------------------------------------------------------------------|--------------|---------------------------------------------------------------------------------------------|
|                                                                                                    | ×11 17                                                                                                    |                                                                                                    | LA           |                                                                                             |
|                                                                                                    | ire t                                                                                                    | SOFTWARE DEFINED                                                                                                    | NETWORKS     |                                                                                             |
|                                                                                                    | APPR-                                                                                                    | 3                                                                                                    |              |                                                                                             |
| -                                                                                                    | 4 4 4 4                                                                                                    |                                                                                                    |              | unh i i i Bur i dana era m                                                                  |
| Quila Cloud Bridge Manage                                                                                                    | er for Windows and Linux B                                                                                                    | ridges:                                                                                                    |              |                                                                                             |
| Connection Name                                                                                                    | iQuila Server Hostna                                                                                                    | Operation Mode                                                                                                    | Company Name | Contact Nar                                                                                 |
| or iQuila Cloud Bridge                                                                                                    | localhost                                                                                                    | Entire VPN Server                                                                                                    |              |                                                                                             |
|                                                                                                    |                                                                                                    |                                                                                                    |              |                                                                                             |
|                                                                                                    |                                                                                                    |                                                                                                    |              |                                                                                             |
|                                                                                                    |                                                                                                    |                                                                                                    |              | -                                                                                           |
|                                                                                                    |                                                                                                    |                                                                                                    |              |                                                                                             |
|                                                                                                    |                                                                                                    |                                                                                                    |              |                                                                                             |
| About iQuila Ltd                                                                                                    | New Bridge                                                                                                    | Delete Bridg                                                                                                    | e G          | onnect                                                                                      |
| About iQuila Ltd                                                                                                    | New Bridge                                                                                                    | Delete Bridg                                                                                                    | e C          | onnect                                                                                      |
| About iQuila Ltd                                                                                                    | New Bridge                                                                                                    | Delete Bridg                                                                                                    | e C          | onnect                                                                                      |
| About iQuila Ltd                                                                                                    | New Bridge                                                                                                    | Delete Bridg                                                                                                    | e Co         | onnect                                                                                      |
| About iQuila Ltd                                                                                                    | New Bridge                                                                                                    | Delete Bridg                                                                                                    | e C          | onnect                                                                                      |
| About iQuila Ltd                                                                                                    | New Bridge                                                                                                    | Delete Bridg                                                                                                    | e C          | onnect                                                                                      |
| About iQuila Ltd                                                                                                    | New Bridge                                                                                                    | Delete Bridg                                                                                                    | e C          | onnect                                                                                      |
| About iQuila Ltd                                                                                                    | New Bridge                                                                                                    | Delete Bridg                                                                                                    | e C.         | onnect                                                                                      |
| About iQuila Ltd onnection Setting Please configure the conne                                                                                                    | New Bridge                                                                                                    | Delete Bridg                                                                                                    | e Co         | onnect                                                                                      |
| About IQuila Ltd onnection Setting Presse configure the come omection Name New VEN CC                                                                                                    | New Bridge                                                                                                    | Delete Bridg                                                                                                    | e Co         | onnect                                                                                      |
| About iQuila Ltd onnection Setting Please configure the corner onnection Name: New VEN CC tituation iQuila Server:                                                                                                    | New Bridge                                                                                                    | Delete Bridg<br>er or the Kgulla Bridge to ma                                                                                                    | e Cr         | onnect                                                                                      |
| About iQuila Ltd onnection Setting Please configure the conte- prection Name: New VEN Co- tinuation iQuila Server: Sectly the host name or and the Vintal Server:                                                                                                    | New Bridge<br>tion setting for the IQuila Serve<br>meetion                                                                     | er or the IQuila Bridge to ma<br>Select Administra<br>er Select Administra                                                                       | e CC         | onnect<br>ard<br>ng either Server<br>in Mode.                                               |
| About iQuila Ltd onnection Setting Prease configure the come prenection Name Iner VEN CC on Setting on Setting Cuita Server on Setting Child Server on Setting Child Server on Host Name Inerest                                                                                                    | New Bridge<br>tion setting for the iQuila Servi<br>metilion<br>IP address, and the port numb<br>the destination (Quila Server, | Delete Bridg                                                                                                    | e C          | onnect<br>ord<br>ng either Server<br>in Mode.<br>age entire iQuila                          |
| About IQuila Ltd  onnection Setting  Prease configure the conne protection Name Tev VEN CC Settintion (Julia Sener)  Setoff the host name of and the Visital Settintion  Setoff the host name of the connection of the set of the set o | New Bridge                                                                                                    | Pelete Bridg<br>er or the Kulla Bridge to ma<br>select Administra<br>Serier A<br>Administra<br>Serier A                                          | e C          | onnect<br>ord<br>ng either Server<br>in Mode.<br>age entire iQuila<br>ou manage only on     |
| About IQuila Ltd  ennection Setting  Prease configure the conne innection Name Ine VEN Co  Secold the lost name of Secold the lost name of Connect the Not Name Connect Port Number: 443                                                                                                    | New Bridge                                                                                                    | Pelete Bridg<br>er or the iCulia Bridge to ma<br>Select Administra<br>er<br>Server A<br>Server A<br>Server A<br>Server a<br>Server a<br>Server a | e C          | ord<br>ord<br>g ether Server<br>n Mode.<br>age ether Quila<br>ou manage only on<br>uileges. |

R Please enter mode.

Do not Save Ad

OK

Cano

🧒 iQuila Bridge

# Viewing Active Sessions on the network.

Launch the iQuila Bridge Manager.

Click Connect.

Select Manage Virtual Switch.

Select Active Sessions.

AI EMPOWERED SD-LAN QUILA Quila Cloud Bridge Manager for Windows and Linux Bridges iQuila Server Hostna... Operation Mode Company Name Contact Na iQuila Cloud Bridge localhost Entire VPN Server Delete Bridge About iQuila Ltd New Bridge Connect 🖶 iQuila Cloud Bridge - iQuila Bridge Manager - 🗆 🛛 Manage iQuila Bridge "localhost" iQuila Layer2 Bridge Settings Manage Virtual Switch Local Bridge Setting 44 Exit 🐝 iQuila Bridge Virtual Switch 'BRIDGE' Laver2 Bridge Settings: **~**\_\_ iQuila Cloud Account Settings 2 Active Sessions

The Sessions Manager window will be displayed. This will show all active sessions on the remote network and local bridge.

There are a number of functions at the bottom that are now covered in the next sections.

|                | VUAN ID | Location   | Gase Name   | Devree Heat Name | TOP Const. | Tende Dia | Transfer Teshala |  |
|----------------|---------|------------|-------------|------------------|------------|-----------|------------------|--|
| 4 SOCOLAND SOL |         | LOOP Store | total #vege | titlevent disage | None       | 288       | 1408<br>8        |  |
|                |         |            |             |                  |            |           |                  |  |
|                |         |            |             |                  |            |           |                  |  |
|                |         |            |             |                  |            |           |                  |  |
|                |         |            |             |                  |            |           |                  |  |
|                |         |            |             |                  |            |           |                  |  |
|                |         |            |             |                  |            |           |                  |  |
|                |         |            |             |                  |            |           |                  |  |
|                |         |            |             |                  |            |           |                  |  |
|                |         |            |             |                  |            |           |                  |  |
|                |         |            |             |                  |            |           |                  |  |
|                |         |            |             |                  |            |           |                  |  |
|                |         |            |             |                  |            |           |                  |  |
|                |         |            |             |                  |            |           |                  |  |
|                |         |            |             |                  |            |           |                  |  |
|                |         |            |             |                  |            |           |                  |  |
|                |         |            |             |                  |            |           |                  |  |
|                |         |            |             |                  |            |           |                  |  |

Virtual NAT and Virtual DHCP Server

Exit

## In the Operations for Session area:

#### Session Information:

Double click the SID-LocalBridge-# opens detailed information on the currently selected session.

| VEN Session "SID-LO                        | OCALBRIDGE-2" Status                     |  |
|--------------------------------------------|------------------------------------------|--|
|                                            |                                          |  |
| Item                                       | Value                                    |  |
| User Name (Authentication)                 | Local Bridge                             |  |
| VLAN ID                                    |                                          |  |
| Server Product Name                        | iQuila VEN Bridge (64 bit) (VPN)         |  |
| Server Version                             | 5.00                                     |  |
| Server Build                               | Build 3402                               |  |
| Connection Started at                      | 2021-10-20 (Wed) 11:00:11                |  |
| First Session has been Established since   | 2021-10-20 (Wed) 11:00:11                |  |
| Current Session has been Established since | 2021-10-20 (Wed) 11:00:11                |  |
| Half Duplex TCP Connection Mode            | No (Full Duplex Mode)                    |  |
| VoIP / QoS Function                        | Enabled                                  |  |
| Number of TCP Connections                  | 0                                        |  |
| Maximum Number of TCP Connections          | 0                                        |  |
| Encryption                                 | Disabled (No Encryption)                 |  |
| Use of Compression                         | No (No Compression)                      |  |
| UDP Acceleration is Supported              | No                                       |  |
| UDP Acceleration is Active                 | No                                       |  |
| Session Name                               | SID-LOCALBRIDGE-2                        |  |
| Session Key (160 bit)                      | 81ED216D510E2B7E0A4E0DED19BE1AE6CADC6BB1 |  |

#### MAC Table of Selected Session:

Displays of all MAC addresses on the local bridge.

| SID-LOCALBRIDGE-1<br>SID-LOCALBRIDGE-1 |         | 00-50-56-8F-70-C5<br>00-50-56-8F-A3-95 | 2021-03-01 11:55:43<br>2021-03-01 11:55:42 | 2021-03-02 07:36:48<br>2021-03-02 07:36:35 | On 'iQuilaTestS'<br>On 'iQuilaTestS' |
|----------------------------------------|---------|----------------------------------------|--------------------------------------------|--------------------------------------------|--------------------------------------|
| SID-LOCALBRIDGE-1                      | -       | 5E-68-20-86-88-6E                      | 2021-03-02 06:06:18                        | 2021-03-02 07:36:50                        | On 'iQuilaTestS                      |
| SID-LOCALBRIDGE-1                      |         | A0-3E-68-A0-76-03                      | 2021-03-01 11:55:42                        | 2021-03-02 07:36:49                        | On 'iQuilaTestS                      |
| SID-LOCALBRIDGE-1                      |         | 3C.EC.EE.70.02.CE                      | 2021.03.01 11:55:42                        | 2021-03-02 07:36:48                        | On 'iQuilaTestS                      |
| SID-LOCALBRIDGE-1                      | 13      | 00.50.56.85.04.47                      | 2021-03-01 11:55:43                        | 2021-03-02 07:36:50                        | On iQuilaTestS                       |
| SID-LOCALERIDGE-1                      |         | 00.50.56.85.00.16                      | 2021.03.01 11:55:45                        | 2021-03-02 07:36:45                        | On iQuilaTest5                       |
| SID-LOCALBRIDGE-1                      | 12      | 00.50.56.8E.F2.20                      | 2021-03-01 11-55-47                        | 2021-03-02 07:36:50                        | On iQuilaTests                       |
| SID-LOCALBRIDGE-1                      |         | A0.3F.68.40.62.F7                      | 2021-03-01 11/55/43                        | 2021-03-02 07/36/49                        | On 'iQuilaTestS                      |
| SID LOCALERIDGE 1                      | 12      | 00.4F.FC.FC.83.DF                      | 2021-03-01 11-55-41                        | 2021-03-02 07:36:50                        | On OnilaTactS                        |
| SID-LOCALERIDGE-1                      |         | SE.SC.RD.9E.98.54                      | 2021-03-01 11:55:41                        | 2021-03-02 07/36/49                        | On 'iQuilaTests                      |
| SID.LOCALERIDGE.1                      |         | 00,50,56,85,65,93                      | 2021-03-01 11-55-41                        | 2021-03-02 07-36-45                        | On 'iQuilaTestSi                     |
| SID-LOCALERIDGE-1                      |         | 00-50-56-8F-DD-20                      | 2021-03-02 06:12:40                        | 2021-03-02 06:23:06                        | On iQuilaTestS                       |
| SID-LOCALBRIDGE-1                      |         | 00.50.56.8F.11.D4                      | 2021-03-01 11:55-41                        | 2021-03-02 07:36:45                        | On 'iQuilaTestS                      |
| SID-LOCALBRIDGE-1                      | 2       | 00.50.56.85.36.49                      | 2021-03-02 06/22:51                        | 2021-03-02 06:26:18                        | On iQuilaTestS                       |
| SID-LOCALBRIDGE-1                      |         | 00.50.56.85.27.83                      | 2021-03-01 11:55:43                        | 2021-03-02 07:36:47                        | On iQuilaTestS                       |
| SID LOCALERIDGE 1                      | 10      | SE CC AC OD EE EA                      | 2021 02 01 11-55-12                        | 2021 03 02 07-36-49                        | On 'iQuitaTertS                      |
| SID-LOCALBRIDGE-1                      |         | 00.50.56.85.00.16                      | 2021-03-01 11-55-43                        | 2021-03-02 07:36:50                        | On iQuilaTests                       |
| SID LOCALERIDGE 1                      | ċ       | 10.90.27.57.60.90                      | 2021-03-01 11:55-42                        | 2021-02-02 07:36:30                        | On iQuiatesta                        |
|                                        |         | AD 20 22 02 32 10                      | 2021 02 01 11 12 12                        | 2021 02 02 02 02 02 04                     | 0.00.00                              |
| Session Name                           | VLAN ID | MAC Address                            | Created at                                 | Updated at                                 | Location                             |

IP Table of the selected session:

Displays all IP addresses on the local bridge.

| Session Name      | IP Address             | Created at          | Updated at          | Location            |
|-------------------|------------------------|---------------------|---------------------|---------------------|
| SID-LOCALBRIDGE-1 | 10,20,1,200            | 2021-03-02 06:40:40 | 2021-03-02 07:36:43 | On 'iQuilaTestSir1' |
| SID-LOCALBRIDGE-1 | 10.21.0.5              | 2021-03-02 07:37:05 | 2021-03-02 07:37:05 | On 'IQuilaTestSur1' |
| SID-LOCALBRIDGE-1 | 10.21.0.20             | 2021-03-02 07:34:56 | 2021-03-02 07:36:18 | On 'iQuilaTestSur1' |
| SID-LOCALBRIDGE-1 | 10,21,0,30             | 2021-03-01 11:55:42 | 2021-03-02 07:37:10 | On 'iQuilaTestSvr1' |
| SID-LOCALBRIDGE-1 | 10.21.1.2 (DHCP)       | 2021-03-01 21:58:27 | 2021-03-02 07:37:13 | On 'iQuilaTestSvr1' |
| SID-LOCALBRIDGE-1 | 10.21.1.7              | 2021-03-02 07:36:41 | 2021-03-02 07:36:44 | On 'iQuilaTestSvr1' |
| SID-LOCALBRIDGE-1 | 10.21.1.27 (DHCP)      | 2021-03-02 06:06:19 | 2021-03-02 07:36:56 | On 'iQuilaTestSvr1' |
| SID-LOCALBRIDGE-1 | 10.21.1.33 (DHCP)      | 2021-03-02 07:36:22 | 2021-03-02 07:36:22 | On 'iQuilaTestSvr1' |
| SID-LOCALBRIDGE-1 | 10.21.1.36 (DHCP)      | 2021-03-02 07:36:19 | 2021-03-02 07:36:19 | On 'iQuilaTestSvr1' |
| SID-LOCALBRIDGE-1 | 10.21.1.69             | 2021-03-02 07:36:26 | 2021-03-02 07:37:05 | On 'iQuilaTestSur1' |
| SID-LOCALBRIDGE-1 | 10.21.1.80 (DHCP)      | 2021-03-02 05:39:28 | 2021-03-02 07:37:16 | On 'iQuilaTestSvr1' |
| SID-LOCALBRIDGE-1 | 10.21.1.84             | 2021-03-01 11:55:49 | 2021-03-02 07:37:15 | On 'iQuilaTestSvr1' |
| SID-LOCALBRIDGE-1 | 10.21.1.85             | 2021-03-02 07:37:15 | 2021-03-02 07:37:15 | On 'iQuilaTestSvr1' |
| SID-LOCALBRIDGE-1 | 10.21.1.93             | 2021-03-02 07:36:19 | 2021-03-02 07:36:22 | On 'iQuilaTestSir1' |
| SID-LOCALBRIDGE-1 | fe80:3eeceffffe07:8439 | 2021-03-02 07:37:09 | 2021-03-02 07:37:09 | On 'iQuilaTestSur1' |
| SID-LOCALBRIDGE-1 | fe80:3eecefffde70:2cf  | 2021-03-02 07:36:24 | 2021-03-02 07:36:24 | On 'iQuilaTestSvr1' |
| SID-LOCALBRIDGE-1 | fe80:4c6b:3edb:9661:42 | 2021-03-01 21:58:27 | 2021-03-02 07:37:13 | On 'iQuilaTestSvr1' |
|                   |                        |                     |                     |                     |
|                   |                        |                     |                     |                     |

## Other Administration Tasks area:

#### MAC Address Table List:

Displays all MAC addresses on the local database. This will be all the MAC addresses the iQuila Bridge software can see across the complete network.

| ession Name       | VLAN ID | MAC Address       | Created at          | Updated at          | Location        |
|-------------------|---------|-------------------|---------------------|---------------------|-----------------|
| SID-LOCALBRIDGE-1 |         | 00-50-56-8F-7F-4D | 2021-03-01 11:55:43 | 2021-03-02 07:36:50 | On YOulaTests   |
| SID-LOCALBRIDGE-1 |         | 10-90-27-87-60-FC | 2021-03-01 11:55:43 | 2021-03-02 07:36:49 | On 'QuitaTest5  |
| SID-LOCALBRIDGE-1 | 24      | 00-50-56-8F-CD-16 | 2021-03-01 1155:43  | 2021-03-02 07:36:50 | On 'QuilaTest5- |
| SID-LOCALBRIDGE-1 | 1.      | 5E-CC-6C-90-FF-E6 | 2021-03-01 11:55:42 | 2021-03-02 07:36:49 | On VOuriaTestS  |
| SID-LOCALBRIDGE-1 |         | 00-50-56-87-27-83 | 2021-03-01 1155:43  | 2021-03-02 073647   | On VOulaTestS   |
| SID-LOCALIRIDGE-1 | 4       | 00-50-56-6F-36-A9 | 2021-03-02 06:22:51 | 2021-03-02 06:26:18 | On 'QuilaTest5  |
| SID-LOCALBRIDGE-1 |         | 00-50-56-87-11-04 | 2021-03-01 1155-41  | 2021-03-02 07:36:45 | On 'QuilaTest5  |
| SID-LOCALBRIDGE-1 |         | 00-50-56-67-00-20 | 2021-03-02 06:12:40 | 2021-03-02 06/23:06 | On 'QuilaTest5- |
| SID-LOCALBRIDGE-1 | 1.      | 00-50-56-8F-6F-93 | 2021-03-01 11:55:41 | 2021-03-02 07:36:45 | On VOulaTests   |
| SID-LOCALBRIDGE-1 | 24      | 5E-8C-8D-9E-98-5A | 2021-03-01 11:55:41 | 2021-03-02 07:36:49 | On YOuraTestS-  |
| SID-LOCALBRIDGE-1 |         | 00-AE-FC-FC-83-DF | 2021-03-01 11:55:41 | 2021-03-02 073650   | On 'QuilaTest5- |
| SID-LOCALBRIDGE-1 | 24      | A0-3E-68-A0-62-F7 | 2021-03-01 11:55:43 | 2021-03-02 07:36:49 | On 'QuitaTest5' |
| SID-LOCALBRIDGE-1 |         | 00-50-56-87-72-20 | 2021-03-01 11:55:47 | 2021-03-02 07:36:50 | On 'KhulaTest5- |
| SID-LOCALBRIDGE-1 | 4       | 00-50-56-87-00-16 | 2021-03-01 11:55:45 | 2021-03-02 07:36:45 | On QuilaTest5-  |
| SID-LOCALBRIDGE-1 |         | 00-50-56-87-04-47 | 2021-05-01 11:55:43 | 2021-03-02-07:36:50 | On 'QuilaTest5- |
| SID-LOCALBRIDGE-1 |         | 3C-EC-EF-70-02-CF | 2021-03-01 11:55:42 | 2021-03-02 07:36-48 | On 'QuilaTest5- |
| SID-LOCALBRIDGE-1 |         | A0-3E-68-A0-76-03 | 2021-03-01 11:55:42 | 2021-03-02 07:36:49 | On 'QuitaTest5  |
| SID-LOCALBRIDGE-1 | S       | 58-68-20-86-88-68 | 2021-03-02 06:06:18 | 2021-03-02 07:36:50 | On YOuraTest5   |
| SID-LOCALBRIDGE-1 | 24      | 00-50-56-87-70-C5 | 2021-03-01 11:55:43 | 2021-03-02 07:36:45 | On VOurlaTestS  |
| SID-LOCALBRIDGE-1 | 1.1     | 00-50-56-5F-A3-95 | 2021-03-01 11:55:42 | 2021-03-02 07:36:35 | On VQuitaTestS  |
| SID-LOCALBRIDGE-1 |         | SE-78-90-C6-27-24 | 2021-03-02 05:99:28 | 2021-03-02 07:36:50 | On VOulaTest9   |
|                   |         |                   |                     |                     | 3               |

#### IP address Table:

Displays all IP addresses on the local database. This will be all the IP addresses the iQuila Bridge software can see across the complete network.

| The IP address table d | atabase on the Virtual Switch "B | NDGE" has the following e | ntries.             |                    |   |
|------------------------|----------------------------------|---------------------------|---------------------|--------------------|---|
| Session Name           | # Address                        | Created at                | Updated at          | Location           | ^ |
| IL SID-LOCALERIDGE-1   | 10.0.0.108                       | 2020-11-30 21:03:14       | 2020-11-30 21:15:59 | On VQuila-TestW10  |   |
| SID-LOCALBRIDGE-1      | 10.0.10.1                        | 2020-11-30 18/06:50       | 2020-11-30 21:16:10 | On VOula-TestW10   |   |
| IN SID-LOCALBRIDGE-1   | 10.0.10.3                        | 2020-11-30 18:07:06       | 2020-11-30 21:15:39 | On iQuila-TestW10  |   |
| SID-LOCALERIDGE-1      | 10.0.10.20                       | 2020-11-30 21:15:09       | 2020-11-30 21:15:35 | On iQuila-TestW10/ |   |
| A SID-LOCALERIDGE-1    | 10.17.10.126                     | 2020-11-30 2053:53        | 2020-11-30 21:15:17 | On Quila-TestW10   |   |
| IN SID-LOCALERIDGE-1   | 192.168.1.199                    | 2020-11-30 21:15:09       | 2020-11-30 21:15:12 | On iQuila-TestW10  |   |
| The SID-LOCALERIDGE-1  | 192.168.1.200                    | 2020-11-30 18:06:51       | 2020-11-30 21:16:09 | On iQuila-TestW10  |   |
| SID-LOCALBRIDGE-1      | 192.168.100.2                    | 2020-11-30 21:11:46       | 2020-11-30 21:15:58 | On VQuila-TestW10  |   |
| IN SID-LOCALBRIDGE-1   | 192.168.100.8                    | 2020-11-30 21:14:39       | 2020-11-30 21:15:20 | On iQuila-TestW10  |   |
| SID-LOCALERIDGE-1      | 192.168.100.12                   | 2020-11-30 18:06:49       | 2020-11-30 21:16:00 | On 'Quila-TestW10' |   |
| A SID-LOCALBRIDGE-1    | 192.168.100.21                   | 2020-11-30 18:07:14       | 2020-11-30 21:15:58 | On VQuila-TestW10' |   |
| SID-LOCALERIDGE-1      | 192.168.100.31 (DHCP)            | 2020-11-30 21:05:35       | 2020-11-30 21:15:35 | On iQuila-TestW10  |   |
| SID-LOCALERIDGE-1      | 192.168.100.51                   | 2020-11-30 18:06:53       | 2020-11-30 21:16:09 | On iQuila-TestW10/ |   |
| SID-LOCALBRIDGE-1      | 192.168.100.62 (DHCP)            | 2020-11-30 18:34:19       | 2020-11-30 21:16:10 | On iQuila-TestW10  |   |
| IN SID-LOCALERIDGE-1   | 192.168.100.64                   | 2020-11-30 18:06:59       | 2020-11-30 21:16:06 | On Quila-TestW10   |   |
| SID-LOCALBRIDGE-1      | 192.168.100.65                   | 2020-11-30 18:06:51       | 2020-11-30 21:16:07 | On Quila-TestW10   |   |
| A SID-LOCALBRIDGE-1    | 192.168.100.67                   | 2020-11-30 21:16:01       | 2020-11-30 21:16:01 | On iQuita-TestW10' |   |
| IL SID-LOCALERIDGE-1   | 192.168.100.73                   | 2020-11-30 21:14:30       | 2020-11-30 21:15:38 | On iQuila-TestW10' |   |
| A SID-LOCALERIDGE-1    | 192.168.100.78                   | 2020-11-30 18:06:49       | 2020-11-30 21:16:10 | On VQuila-TestW10  |   |
| IN SID-LOCALBRIDGE-1   | 192.168.100.82                   | 2020-11-30 2053:33        | 2020-11-30 21:15:17 | On Quila-TestW10   |   |
| SID-LOCALERIDGE-1      | 192.168.100.87                   | 2020-11-30 21:16:06       | 2020-11-30 21:16:10 | On VQuila-TestW10' |   |
| SID-LOCALERIDGE-1      | 192.168.100.104 (DHCP)           | 2020-11-30 20:42:56       | 2020-11-30 21:15:59 | On iQuita-TestW10  |   |

## Running Virtual NAT and DHCP:

Select Virtual NAT and Virtual DHCP server.

| 2 Bridge Settings: |                                     |    |
|--------------------|-------------------------------------|----|
|                    | iQuila Cloud Account Settings       |    |
| 000<br>000         | Active Sessions                     |    |
| <b>&amp;</b>       | Virtual NAT and Virtual DHCP Server |    |
|                    |                                     | Ex |

Virtual NAT Router Status

Virtual DHCP Server Status

View NAT Operating Status

Exit

Virtual NAT and DHCP Server Settings

Enable NAT

NAT Configuration

Select Enable NAT to turn NAT on.

Please read as an understanding of what NAT can do is required from this point.

Click OK to Enable NAT.

| iQuila Serv | ver Manager                                                                                                    | × |
|-------------|----------------------------------------------------------------------------------------------------|---|
|             | Are you sure you want to enable the SecureNAT?<br>If you enable the SecureNAT, a virtual router with virtual NAT<br>function will be created that has one IP address in the Virtual<br>Switch. This Virtual Router will interact as one computer or<br>router with other computers that are connected to the virtual<br>network.<br>The SecureNAT in the Virtual NAT enables any computers<br>connected to the Virtual Switch to establish communication<br>with an external network via the SecureNAT.<br>Therefore, when SecureNAT is running on this iQuila Server,<br>there is no need to use local iQuila Client to connect the<br>self-computer's Virtual Switch.<br>Also, please take care about that if there is already a DHCP<br>server in a location that can be reached from a Virtual Switch<br>Layer 2 segment, disable the DHCP server function by clicking<br>the SecureNAT configuration, otherwise there will be a DHCP<br>conflict.<br>Moreover, you can disable the NAT function and only use the<br>DHCP server if you wish. |   |
|             | OK Cancel                                                                                                    |   |

Select configure NAT to setup a custom NAT configuration.

The IP Address highlighted would become the default Gateway Address of your bridge

connection.

Click OK to close.

| Enabl                                                                                                    | e NAT                                                                                                    |                                                                              | Virtual N                                                                                                    | AT Router                                                    | Status                                         |         |
|----------------------------------------------------------------------------------------------------|----------------------------------------------------------------------------------------------------|------------------------------------------------------------------------------|----------------------------------------------------------------------------------------------------|--------------------------------------------------------------|------------------------------------------------|---------|
| Disab                                                                                                    | le NAT                                                                                                   |                                                                              | Virtual Di                                                                                                    | ICP Server                                                   | Status                                         |         |
| NAT Cont                                                                                                    | Iguration                                                                                                |                                                                              | View NAT                                                                                                    | Operating                                                    | Status                                         |         |
|                                                                                                    |                                                                                                    |                                                                              |                                                                                                    |                                                              | Exit                                           |         |
| AT Configration                                                                                                    | performs operation on the                                                                                | irtual network of Virtual                                                    | Switch "BRIDGE".                                                                                                    |                                                              |                                                |         |
| AT Configration Set how NAT virtual host ; tual Host's Network Interface                                                                                                    | performs operation on the                                                                                | Virtual network of Virtual                                                   | Switch "BRIDGE".<br>P Server Settlings:                                                                                                    | nctions                                                      |                                                |         |
| AT Cenfigration<br>Set how NAT virtual host ;<br>tual Host's Network Interface<br>MAC Address:                                                                                                    | performs operation on the<br>settings:<br>58-78-28-20-58-4A                                              | Virtual network of Virtual<br>Virtual DHC                                    | Switch "BRIDGE".<br>P Server Settings:                                                                                                    | nctions                                                      | . 30 . 10                                      | to      |
| AT Configration<br>Set how NAT virtual host ;<br>tual Host's Network Interface<br>MAC Address:<br>IP Address:                                                                                           | Derforms operation on the<br>Settings:<br>56-78-28-20-57-4A<br>192 . 108 . 30 . 1                        | Irtual network of Virtual<br>Virtual DHC<br>Use Virt<br>Distr                | Switch "BRIDGE".<br>P Server Settings:                                                                                                    | nctions<br>192 . 168                                         | . 30 . 10                                      | to      |
| AT Configration<br>Set how NAT virtual host j<br>tual Host's Network Interfact<br>MAC Address:<br>IP Address:<br>Subnet Mask:                                                                           | Derforms operation on the<br>Settings:<br>58-78-28-20-57-4A<br>192 . 168 . 30 . 1<br>255 . 255 . 255 . 0 | irtual network of Virtual<br>Virtual DHC<br>Ø Use Virt<br>Distr              | Switch "BRIDGE".<br>P Server Settings:                                                                                                    | nctions<br>192.168<br>192.368                                | . 30 . 10<br>. 30 .200                         | to .    |
| AT Cenfigration<br>Set how NAT virtual host j<br>tual Host's Network Interface<br>MAC Address:<br>IP Address:<br>Subnet Mask:<br>tual NAT Settings:                                                     | Setforms operation on the<br>Settings:<br>5E-FB-2E-2D-SF-4A<br>192 1-66 30 1<br>235 - 255 - 0            | irtual network of Virtual<br>Virtual DHC<br>Use Virt<br>Distr                | Switch "BRIDGE".<br>P Server Settings:                                                                                                    | nctions<br>192 .168<br>255 .255                              | . 30 . 10<br>. 30 .200<br>.255 . 0             | to      |
| AT Configuration<br>Set how NAT virtual host in<br>tual Host's Network Interface<br>IP Address:<br>Subnet Masic<br>tual NAT Settings:<br>Use Virtual NAT Vanction                                       | 2457ms operation on the<br>Settings:<br>56.78-28-20-57-4A<br>192-106-30 1<br>255-255-0                   | Virtual network of Virtual<br>Virtual DHC<br>Use Virt<br>Distr               | Switch "BRIDGE".<br>P Server Settings:                                                                                                    | nctions<br>192 . 168<br>192 . 168<br>255 . 255<br>7200       | . 30 . 10<br>. 30 .200<br>.255 . 0<br>seconds  | to      |
| AT Configution<br>Set how NAT virtual host y<br>tual Host y Network Network<br>MAC Address:<br>Subnet Mask:<br>Subnet Mask:<br>Use Virtual NAT Punction<br>MU Value:                                    | SetTing:<br>54:76-22-20-57-4A<br>192-106-30-1<br>255-255-255-0<br>1500 bytes                             | Virtual network of Virtual DHC                                               | Switch "BRIDGE".<br>P Server Settings:                                                                                                    | nctions<br>192 . 168<br>255 . 255<br>7200<br>tiona():        | . 30 . 10<br>. 30 . 200<br>.255 . 0<br>seconds | to      |
| AT Configuration<br>Section NAU virtual host pr<br>tual Host's Nethock Interface<br>MAC Address:<br>Subret Mass:<br>tual NAT Setting:<br>Use Virtual NAT Function<br>MTU Value:<br>TCP Session Timeouti | SetTings<br>SetTings<br>54.76-22.20-57-4A<br>192.166 30 1<br>255.255.255.0<br>1500 bytes<br>1800 seconds | Virtual network of Virtual<br>Virtual DHC<br>Use Virt<br>Distr<br>Options Ap | Switch "BRIDGE".<br>P Server Settings:<br>aut DHCP Server Fu<br>ibutes IP Address:<br>Subnet Maski<br>Lease Limit:<br>piled to Clients (o)<br>Default Gateway | nctions<br>192.168<br>192.168<br>255.255<br>7200<br>tional): | . 30 . 10<br>. 30 . 200<br>.255 . 0<br>seconds | to<br>- |

 $\times$ 

😵 Virtual NAT and Virtual DHCP Function Setting

Edit the static routing table to push

Status information can be found with the following options: Virtual NAT Router Status.

| Virtual NAT and DHCP Server Setti | ngs                        |
|-----------------------------------|----------------------------|
| Enable NAT                        | Virtual NAT Router Status  |
| Disable NAT                       | Virtual DHCP Server Status |
| NAT Configuration                 | View NAT Operating Status  |

#### Virtual DHCP Server Status.

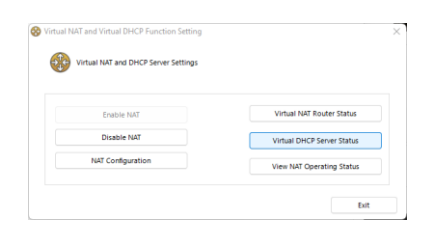

#### View NAT Operating status.

| Virtual NAT and DHCP Server: | iettings                   |
|------------------------------|----------------------------|
| Enable NAT                   | Virtual NAT Router Status  |
| Disable NAT                  | Virtual DHCP Server Status |
| NAT Configuration            | View NAT Operating Status  |

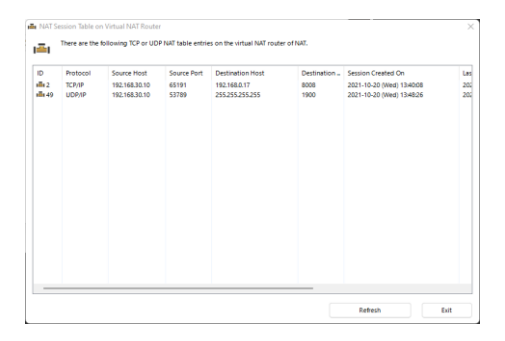

OK Cancel

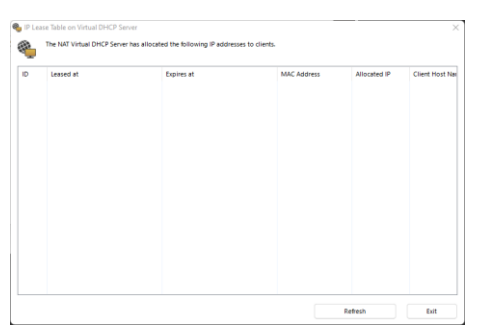

| RIDGE<br>Session<br>Session |                                   |                               |                         |                          |                         |
|-----------------------------|-----------------------------------|-------------------------------|-------------------------|--------------------------|-------------------------|
| Session<br>Session          |                                   |                               |                         |                          |                         |
| Session                     |                                   |                               |                         |                          |                         |
|                             |                                   |                               |                         |                          |                         |
| Session                     |                                   |                               |                         |                          |                         |
| Session                     |                                   |                               |                         |                          |                         |
| Client                      |                                   |                               |                         |                          |                         |
| NO                          |                                   |                               |                         |                          |                         |
| No                          |                                   |                               |                         |                          |                         |
|                             |                                   |                               |                         |                          |                         |
|                             |                                   |                               |                         |                          |                         |
|                             |                                   |                               |                         |                          |                         |
|                             |                                   |                               |                         |                          |                         |
|                             |                                   |                               |                         |                          |                         |
|                             |                                   |                               |                         |                          |                         |
|                             |                                   |                               |                         |                          |                         |
|                             | i Session<br>I Client<br>Io<br>Io | Session<br>Client<br>Io<br>Io | Session<br>Client<br>Io | Session<br>Ciclent<br>Io | Session<br>Client<br>Jo |